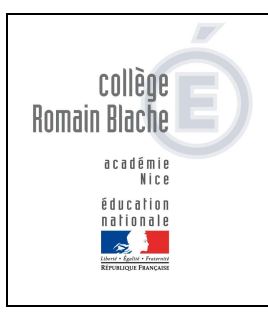

# Télépaiement TUTO

Parents

# 1. Connexion au portail national Scolarité Services

## http://teleservices.education.gouv.fr (educonnect)

Vous devez vous connecter avec vos identifiants. Si vous ne les avez pas merci de vous rapprocher du secrétariat de direction.

|                                                                                                    |                           |        | ∫o Responsable d'élève<br>√A                                                            |                                             |
|----------------------------------------------------------------------------------------------------|---------------------------|--------|-----------------------------------------------------------------------------------------|---------------------------------------------|
|                                                                                                    |                           |        | Je me connecte avec mon                                                                 | compte ÉduConnect                           |
|                                                                                                    |                           |        | Identifiant                                                                             | Identifiant oublié? →                       |
|                                                                                                    |                           |        | Identifiant au format p.nomXX                                                           | (                                           |
| Compared and the second and the second and the |                           |        | Mot de passe                                                                            | Mot de passe oublié? →                      |
|                                                                                                    |                           |        |                                                                                         | 0                                           |
|                                                                                                    |                           |        | Se o                                                                                    | onnecter                                    |
|                                                                                                    |                           |        | Je n'ai pa                                                                              | is de compte →                              |
| Le compte ÉduConnect pout<br>donner accés:<br>a un direuto sen ligni, comm la liche<br>der manigements, la demande de<br>borne, etc;<br>• à lingues nemfègue de tassal (DIT);<br>• a softener accésite;                                                                                                    | Je sélectionne mon profil |        | ou                                                                                      |                                             |
|                                                                                                    |                           |        | Je me connecte avec Fran                                                                | ceConnect                                   |
|                                                                                                    | ိုး                       | ရိုရို |                                                                                         | Identifier avec<br>ranceConnect             |
|                                                                                                    | WN                        |        | FranceConnect vous permet d'accéder à de<br>compte dont vous disposez délà. Utilitez-le | nombreux services de l'État en utilisant un |
|                                                                                                    | Responsable d'élève       | Élève  |                                                                                         |                                             |

# 2. <u>Vérifier son compte EDUCONNECT</u>

Vérifier que vous avez bien saisi une adresse mail dans votre compte EDUCONNECT. C'est celle qui sera utilisée pour recevoir le ticket de paiement.

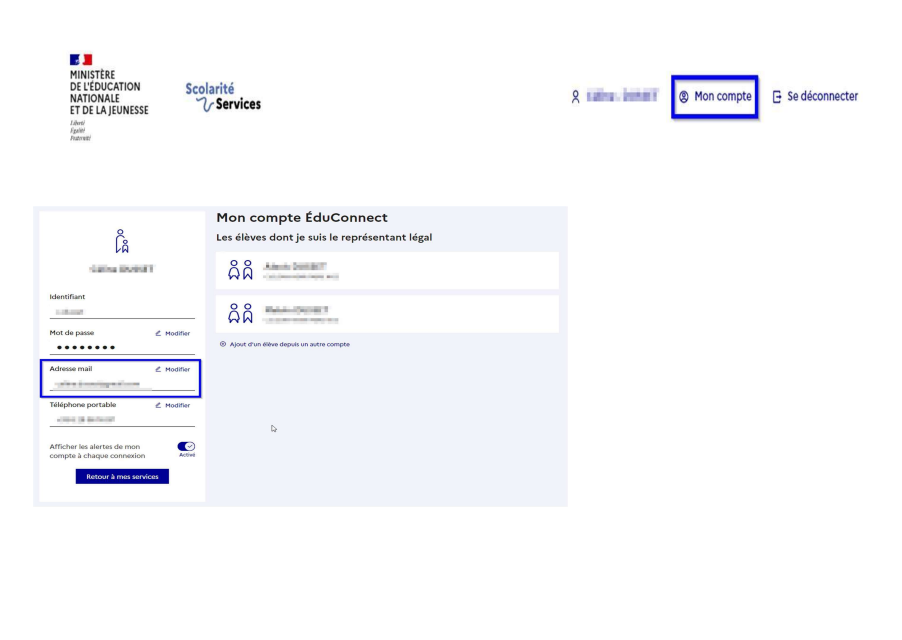

| ccèder aux services :                                                                                                    | Confirmation                                                                                                    |
|----------------------------------------------------------------------------------------------------|----------------------------------------------------------------------------------------------------|
|                                                                                                    | Après validation, vous allez être redirigé,e vers une<br>plateforme de paiement sécurisé afin de procéder au<br>règignent. |
| Vitronutur<br>Vitronutur<br>Vitronutur<br>Vitronutur<br>Vitronutur<br>Vitronutur<br>Vitronutur<br>Vitronutur<br>Vitronutur<br>Vitronutur<br>Vitronutur                                                                                                    |                                                                                                    |
| Accell Messenicas Contact                                                                                                    | RETOUR                                                                                                    |
| Fil des évènements                                                                                                    |                                                                                                    |
| Informations générales –                                                                                                    | I                                                                                                    |
| Vous avez un ou plusieurs enfants scolarisés à l'école élémentaire, au collège ou au lycée<br>Vos services en ligne sont dans le menu Mes services.                                                                                                    |                                                                                                    |
| Retouvez sur la portail Scolarité. Services toutes les informations dont vous avez besoin pour suive la scolarité et staliser rapidement certaines<br>démarchés en ligne.                                                                                                    | Choisir le mode de paiement                                                                                                |
| Vous pouvez par exemple                                                                                                    |                                                                                                    |
| hoisir l'enfant concerné par la facture :                                                                                                    | Padeword<br>Hostar & la Itanacian :                                                                                        |
| noisií i einant concerne par la facture .                                                                                                    | Moyen de paiement                                                                                                    |
|                                                                                                    | Référence de la transaction :<br>Payer par carte                                                                           |
| = 3                                                                                                    | VISA Compaña :                                                                                                    |
| terestrater<br>Networks Scolarité & & & & & & & & & & & & & & & & & & &                                                                                                    | Matter moyen de palement                                                                                                   |
| Accuel Mes services Contact                                                                                                    | e-wit : poul()                                                                                                    |
|                                                                                                    |                                                                                                    |
| Mies services                                                                                                    |                                                                                                    |
| ⊙ Actualités Message de l'établissement                                                                                                    | Re-representation Second Grand Convert                                                                                     |
| Bienvenue sur Scolarité services.                                                                                                    | Vous serez alors redirigé vers votre interface                                                                             |
| bille pour<br>choist Terriart                                                                                                    | bancaire comme tout paiement en ligne.                                                                                     |
| de Tribert de<br>L'Antre de La Constantina de La Constantina de La Constantina de La Constantina de La Constantina de La Constant                                                                                                    | Une fois le paiement terminé, vous serez redirig                                                                           |
| Palement des<br>factures<br>↓                                                                                                    | l'affichage du ticket de paiement qui vous sera                                                                            |
| a line mini                                                                                                    | envoyé sur l'email que vous avez saisi dans                                                                                |
|                                                                                                    | votre compte EDUCONNECT.                                                                                                   |
| 4. Payer la facture                                                                                                    |                                                                                                    |
| Π τουρο δοντά το 1 8                                                                                                    |                                                                                                    |
| E Stoken                                                                                                    |                                                                                                    |
| Anal Neuroise Canat Igas-belle                                                                                                    | 5. Consulter l'historique des paiements                                                                                    |
| O Actualitie     A Reverse Calling     A Reverse Calling                                                                                                    |                                                                                                    |
| g Rein der<br>menligmenten<br>Frein Statierte her teinestre 2021-2022                                                                                                    | Mes services                                                                                                    |
| 9 Sandar das<br>Auger werker (1970)<br>2 Under Auger werker (1970)<br>2 Under Au | Actualités     Mes factures     Mes paiements     Nous contacter                                                           |
|                                                                                                    | ab Bourse de Collège O Nombre de transactions : 2                                                                          |
| mon avis<br>TERM 4 a                                                                                                    | 2 Fiche de<br>renseignements Objet Montant payé Date du palement                                                           |
| I line superties, hereis d'hide 2                                                                                                    | Paisment des     Frais Scolaires 2d trimestre                                                                              |
|                                                                                                    | Livret scolaire<br>du CP à la 3e                                                                                           |
| III Selan hereite k + - 0 x<br>→ C Δ Δ the Weinserlandslegeste (The units, CD(1))(11)(september (ban(0)))                                                                                                    |                                                                                                    |
| Radina la france.                                                                                                    |                                                                                                    |
| Accel Protection Contact Equationilie                                                                                                    |                                                                                                    |
| © Actualities New Second Second Secon                                                                                                    |                                                                                                    |
| Bourse de collège     Paiement de la facture n° 21CB18F064431     SI VOTRE MAIL N'EST PAS CORRECT                                                                                                    |                                                                                                    |
| L Futur Le MODIFIER                                                                                                    |                                                                                                    |
| Tribe de     menégements     Votre adresse électronique :     Ick imposit d'antic à la transit d'inicia la transition de parenne,     Soler (et par parente, unice adre soler anticia code à unice anticia por la modifier auent d'inicia la transition de parenne,                                                                                                    |                                                                                                    |
| C Triche de      Conseignements     Votre adresse électronique :     Votre adresse électronique :     Votre adresse électronique :     Solie d'est par dans d'une atome à par ann d'histe à bismatica de plement.     Solie d'est par cantes, walles <u>acceder à vale</u> par an d'histe à bismatica de plement.     Solie d'est par cantes, walles <u>acceder à vale</u> compte par la modifier avait d'affectuer vale elgement.     Constante d'une traine de      Constante de      Pais Socialires fer trimestre 2021-2022                                                                                                    |                                                                                                    |
| C Tolind de  massignements  Votre adresse électronique :  I cu imposit d'and une adres à por aux d'inter la transcoto de parteres,  C Fals a la la  U terr studier de  Frances d'attranscoto de parteres d'attranscoto de parteres,  U color d'artic par conset, vultile geder à vulte compt pour la modifier avait d'infecture vulte elgéneme.  D terre studier de  Frances de :::122.74  Frances de ::122.74                                                                                                    |                                                                                                    |

### yer :

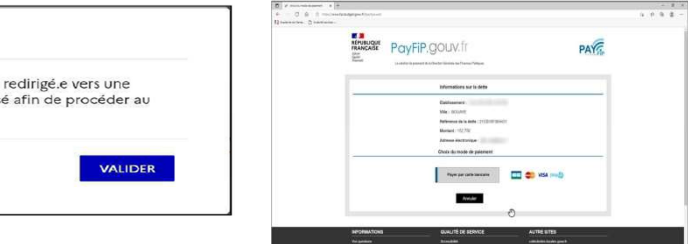

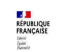

### Détails du paiement

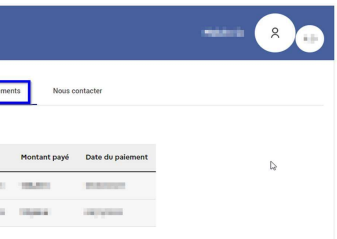